# **Editing Tool**

## Key Features and How to Use Them

The tool has many capabilities. Here we have tips on the ones you are most likely to use.

## How do I access the editing tool?

- Login as you normally would; Chrome, Safari, and Firefox browsers are preferred. IE 11 will work but may be slower. Edge will not work.
- Open a chapter from your Current Tasks list
- Click the "Edit" button on the Toolbar below the chapter title

| Cardiovascular 1 | Fests and | Procec | UTES [MMPE N/A] Last modified on      |
|------------------|-----------|--------|---------------------------------------|
|                  | 🔶 Edit    | View   | Finished - Click to forward to $\lor$ |
| View Workflow    | Workflow  | Notes  | Add Note                              |

## How do I edit text?

- Expand the topic you wish to edit by clicking on the green right arrow (▶)
- Add and delete text as in any editor (eg, Word)
- To add a paragraph, position the cursor anywhere in the paragraph above where you want the new one and either click the new paragraph toolbar button ( ¶ ) or right click and select "paragraph".
- To split a paragraph, position the cursor where you want the split, hit Enter and select "Split Para"
- When done with a topic, click on the green down arrow (**V**) to collapse the topic, which improves performance

## How do I cut, copy and paste?

- Cut/Copy/Paste shortcut keys function like they do in Word
  - Ctrl + C = Copy
  - Ctrl + X = Cut
  - Ctrl + V = Paste
- Toolbar buttons for cut/copy/paste will be available later

#### How do I add bullets to a list?

- Click in the list item above where you want to add bullet
- Click the toolbar "add new list item" icon:

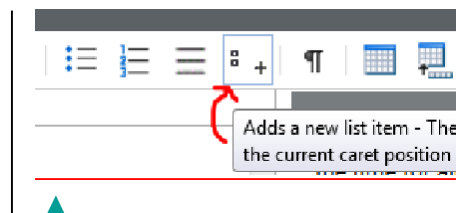

#### How do I add a row to a table?

- Position the cursor anywhere in the row above where you want the new row
- Click toolbar icon for "insert table row" (<sup>1</sup>/<sub>1</sub>)

## How do I read Comments?

- Expand the topic in which you want to see comments
- Open the Review panel on the right side of the chapter window (if closed) by clicking the Down arrow

| Review     | $\bigcirc$ |  |  |  |
|------------|------------|--|--|--|
| Attributes | ^          |  |  |  |
| Attribute  | Value      |  |  |  |
| UniqueID   | v8486016   |  |  |  |

Mouse over highlighted text and comment will appear **OR** Click highlighted text and comment will display in Review panel

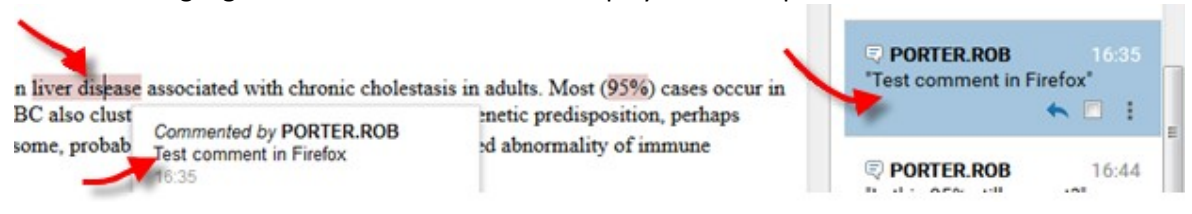

#### How do I read ONLY comments?

This version includes both text revisions and comments in the same review panel. HOWEVER, you can filter the panel to show ONLY comments.

- Type the following in the filter box: type:comment
- (Don't use any spaces)
- Press Enter

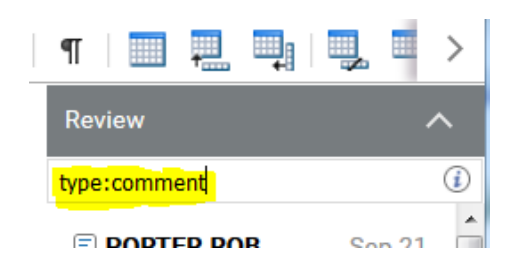

#### How do I reply to Comments?

- Open the Review panel (if closed) by clicking the Down arrow
- Click highlighted text of comment to which you're replying
- Comment will display in Review panel
- Click "Reply" arrow and type answer in comment window that opens

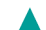

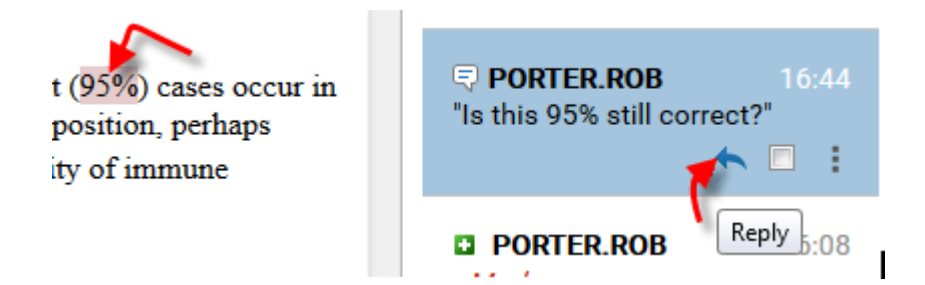

#### How do I add Comments?

- Highlight a few words of text on which you wish to comment
- Click "Add Comment" button on toolbar and type in the comment window that opens

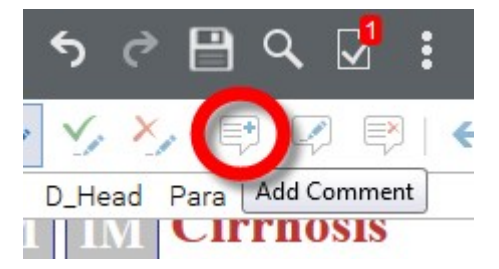

#### How do I see the document without changes (original unedited) or as if all changes were accepted?

On the Toolbar, click the down arrow of the "Track Change View" icon ( ) and choose between viewing all changes and comments, the final document, or the original document. The default is View All Changes/Comments.

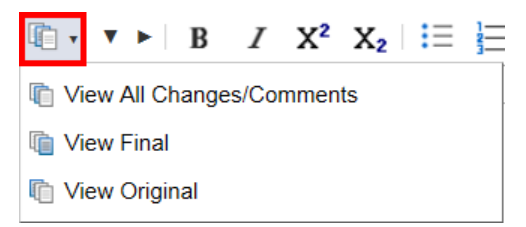

#### How do I print the document?

On the top, gray toolbar, click on the **More** button (1) and select **Print** 

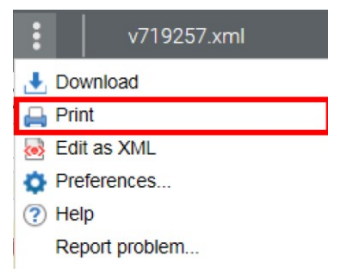

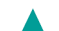

#### HOW TO ADD CONTRIBUTOR IMAGES IN THE PORTAL

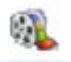

First, hit the button and load the file in the Web Media Information element:

| Multimedia Inforr | mation                                                                                                    |        |
|-------------------|----------------------------------------------------------------------------------------------------|--------|
| Please enter the  | information for the Multimedia object, then click OK below:                                                                                                    |        |
| Type:             | Photo •                                                                                                    |        |
| Title:            | Metastatic Bone Tumor                                                                                                    |        |
| Caption:          | This anteroposterior x-ray of the pelvis shows a <u>lytic</u> , destructive<br>lesion of the right <u>acetabulum</u> (arrows), consistent with a<br>metastasis from the patient's known lung carcinoma. | *      |
|                   |                                                                                                    | Ŧ      |
|                   | Image courtesy of Michael J. Joyce, MD, and <u>Hakan Ilaslan</u> , MD.                                                                                                    |        |
| Credits:          |                                                                                                    |        |
|                   |                                                                                                    | ×<br>2 |
| Source Image:     | [Browse for File]                                                                                                    | 2      |
| Web Media Inform  | mation                                                                                                    |        |
| Web Image:        | metastatic-bone-tumor-joyce-high.jpg                                                                                                    | 2      |

#### Choose the type

Then give the photo a title, caption and credits.

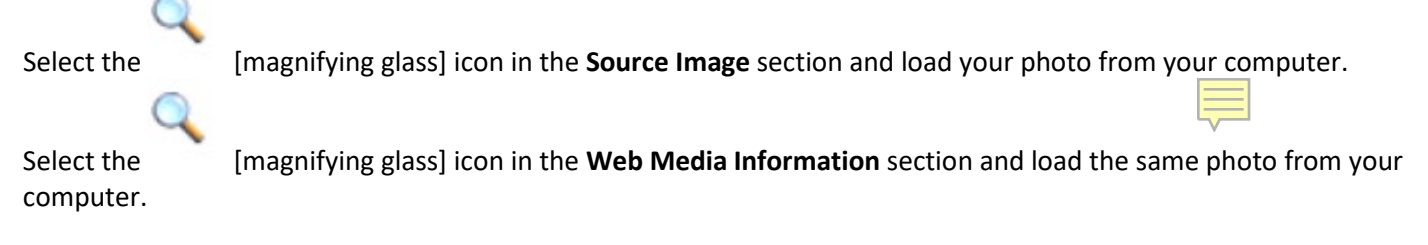

Click okay, you then be able to see the image in the chapter.

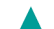